#### CS 344: OPERATING SYSTEMS I 01.11: PRELIMINARIES

Mon/Wed 12:00 - 1:50 PM (LINC #2000)

Sanghyun Hong

sanghyun.hong@oregonstate.edu

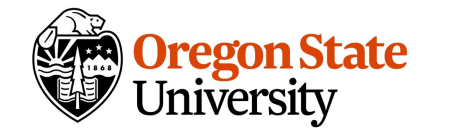

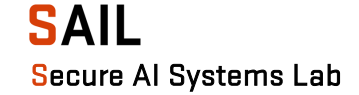

#### RECAP

- Introduction to OS
  - What is an OS?
  - What are the functionalities of OS?
  - What are the tips for studying OS?
  - What are the course topics?

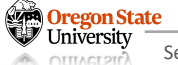

#### **TOPICS OVERVIEW**

- Part I: How OS runs programs?
  - Processes
  - Threads
  - Scheduling basics
- Part II: How OS loads/stores data?
  - Files
  - I/Os
  - Filesystem internals

- Part III: How OS support comm.?
  - Signals and PIPEs
  - Sockets
  - Networking
- Part IV: How OS manages programs running on limited resources *safely*?
  - Synchronization
  - Rust

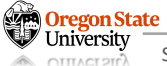

### TOPICS FOR TODAY

- Preliminaries
  - Connect to OS I server
  - Shell + script
  - Version control and editors (vim)
  - C Reviews
  - Debugging (GDB)

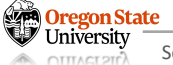

#### CONNECT TO OS1 SERVER

- Tools to connect: any SSH client
  - Terminal (Mac OSX), Terminal in VS Code (Mac OS / Windows)
- How to access the OS 1 server?
  - On-campus: ssh <ONID>@os1.engr.oregonstate.edu
  - Off-campus:
    - First, ssh to those: ssh <ONID>@access/flip.engr.oregonstate.edu
    - Second, ssh to the OS 1 server: ssh <ONID>@os1.engr.oregonstate.edu
  - Note: do not run any program on the access/flip servers

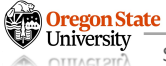

- SSH without password
  - Authentication using an SSH key
  - Pro: don't need to type password in every SSH log-in
- How to?
  - Generate a *private* and *public* key pair on your PC/laptop
    - Command: ssh-keygen -t ed25519 -C "<ONID>@oregonstate.edu"
    - Output: you will have <keyname> and <keyname>.pub under a specified folder
  - Copy the public key to the OS 1 server
    - Open <keyname>.pub and copy the content
    - Paste it into authorized\_keys file in OS 1 server's <your home>/.ssh folder
    - Update the permission of authorized\_keys file to *700*: chmod 0700 authorized\_key
  - Try SSH command again
    - ssh <ONID>@access/flip.engr.oregonstate.edu (It won't ask the password again)

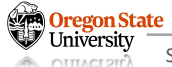

- How does it work and why do we do?
  - Password login is not secure against man-in-the-middle attackers
  - Potential solutions:
    - Encrypt login information
    - Encrypt all the communications (like German's Enigma)

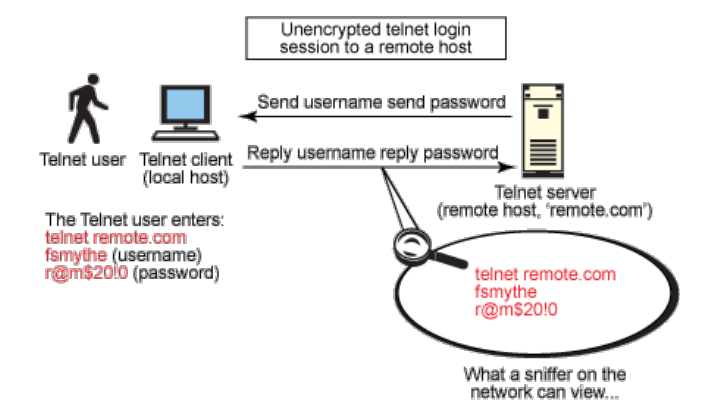

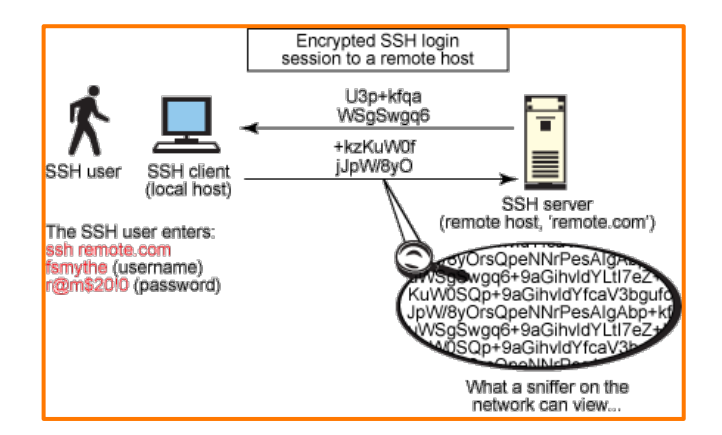

Image source: https://developer.ibm.com/articles/au-sshsecurity/

- How does it work and why do we do?
  - Password login is not secure against man-in-the-middle attackers
  - Potential solutions:
    - Encrypt login information
    - Encrypt all the communications (like German's Enigma)
    - Encrypt, but not with a shared mechanism (not with a shared key)

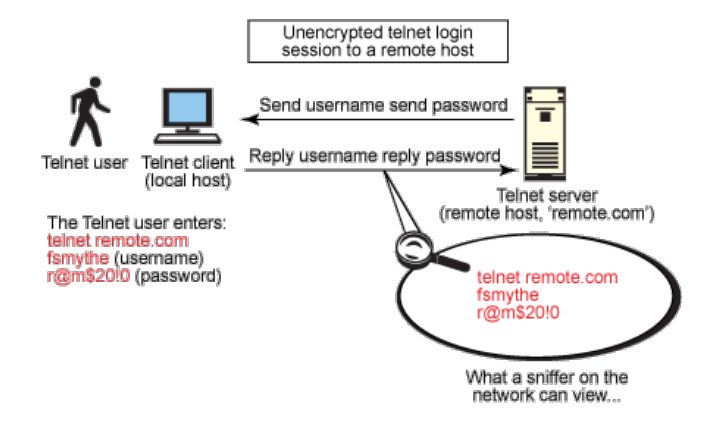

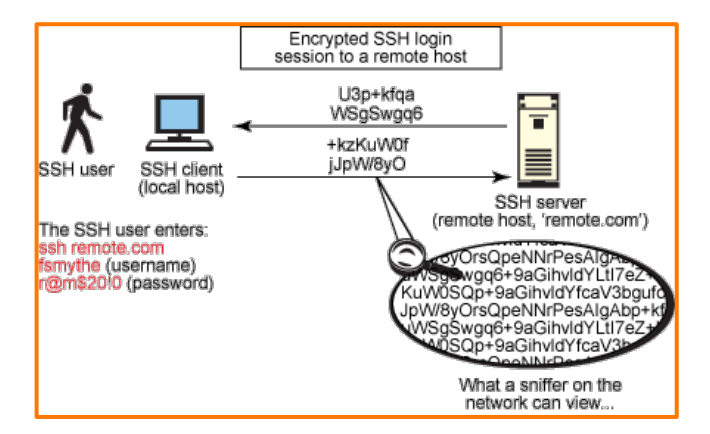

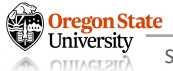

Image source: https://developer.ibm.com/articles/au-sshsecurity/

- How does it work and why do we do?
  - Password login is not secure against man-in-the-middle attackers
  - Potential solutions:
    - Asymmetric (public-key-based) encryption
    - An authentication protocol with the asymmetric encryption

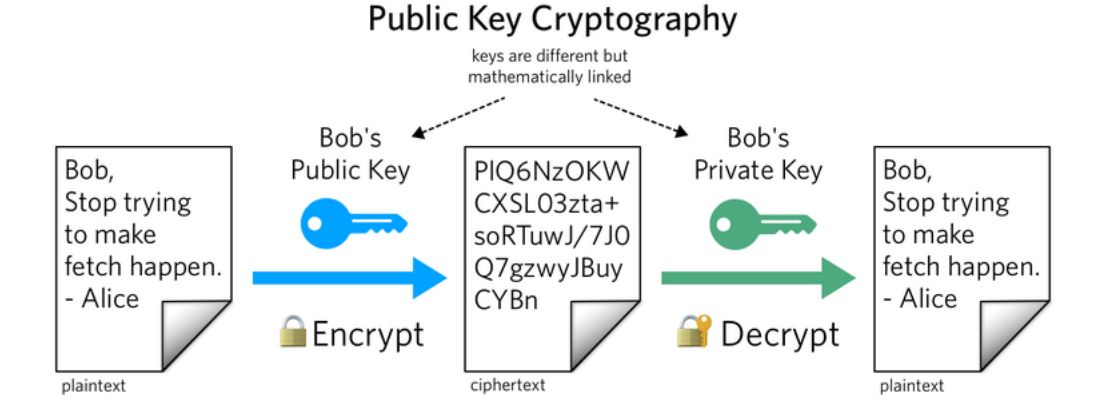

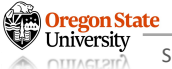

Image source: https://www.twilio.com/blog/what-is-public-key-cryptography

- How does it work and why do we do?
  - Password login is not secure against man-in-the-middle attackers
  - Potential solutions:
    - Asymmetric (public-key-based) encryption
    - An authentication protocol with the asymmetric encryption
      - 1) You put your public key to the server (manually)
      - 2) You ask the connection
      - 3) The server encrypts a challenge with your public key and send it to you
      - 4) You decrypts the package with your private key
      - 6) You solve the challenge and encrypt the answer with your private key
      - 7) The server decrypts the package with your public key and verifies the answer
      - 8) Both establish the *safe* connection and communicate with the encryption

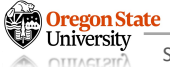

Image source: https://www.twilio.com/blog/what-is-public-key-cryptography

### TOPICS FOR TODAY

#### • Preliminaries

- Connect to OS I server
- Shell + script
- Version control and editors (vim)
- C Reviews
- Debugging (GDB)

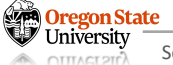

#### SHELL

regon State

- What is shell:
  - Formal: A program witch exposes OS's services to users or to other programs
  - Informal: That you will see after the SSH log-in
- What are the types?
  - \*Bourne shell (bash), Korn shell (ksh), Z shell (zsh), C shell (csh)...
- What are the (basic) features?
  - Print a message(s)
  - Launch a program
  - Create, rename, or remove files and directories
  - See what programs running on OS

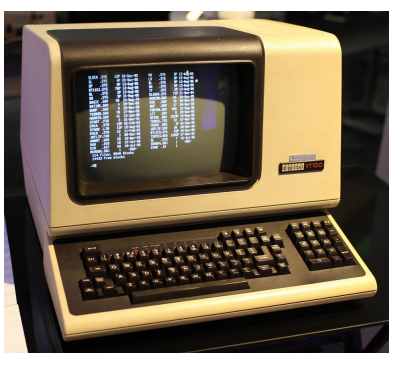

- Basic commands
  - Print a message(s): echo
  - Launch a program: ./<program name> <arguments>
  - Create, rename, or remove files (and directories)
    - Create a dir: mkdir (-p) <directory>
    - Create a file: touch <filename>
    - Move a dir/file: mv <file/directory> <destination>
    - Copy a dir/file: cp -rf <file/directory>
    - Remove files/dirs: rm (-r <empty directory> / -f <file> / -rf <all files and subdirectories>)
    - Others:
      - List files or directories: ls (-al / -alh / -t) <file or directories>
      - Go to a certain directory: cd <directory path>
      - Print out a file content: cat <filename>
      - Print out a (log) file content being updated: tail (-f) <filename>

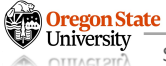

- Basic commands
  - Others
    - See what programs are running on OS: ps (-ef)
    - See who runs what programs on OS: ps -ef | grep <username>
    - See the OS version and distribution: uname (-r / -a)
    - See the CPU/mem.: cat /proc/cpuinfo (or cat /proc/meminfo)
    - See the directories where you are: pwd (absolute path)
    - ...

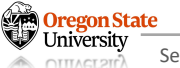

- Data wrangling
  - You can run multiple commands at once: <command 1>; <command 2>; <command 3>...
  - You can combine multiple commands at once:
    - Sequential executions: <command 1> && <command 2>
    - Store execution results of a command to a file: <command 1> > <output file>
    - Run a program background: <command 1> &
    - Example) run in background and store the results to a file: <command 1> > <output file> &
    - Example) see the output file in real-time: tail -f <output file>
  - More commands (with previous commands)
    - Search for files or directories: find <directory> -name <token like \*sanghyun\*>
    - Search for a string in files or directories: grep -nr <token like sanghyun> <directory>

#### **Tips: Be Creative with Your Combinations!**

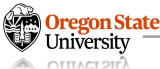

- Customization
  - Use the configuration file: ~/.bashrc or ~/.profile (~/ indicates your home dir.)
  - Add commands you want to run when you log-in: echo "Hell-o-world"
  - Create an alias of your command(s): alias os1="ssh <ONID>@server-addr"
  - ... (more)

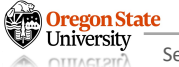

### **TOPICS FOR TODAY**

#### • Preliminaries

- Connect to OS I server
- Shell + script
- Version control and editor (vim)
- C Reviews
- Debugging (GDB)

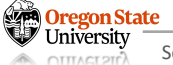

- Problems we may face
  - What if we do accidentally rm -rf <project dir>?
  - What if our computer suddenly not working?
  - What if we remove a piece of code that was correct?
- Consequences
  - Give up
  - Re-write the code from scratch

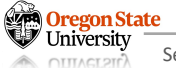

- Solution: use version control tools
  - Definition: the practice of tracking and managing changes to source code
  - Available tools:
    - Github
    - Gitlab
    - Git
    - Bitbucket
    - Microsoft Team Foundation
    - ...

Top Source Code Management Technologies

Github has the top spot for best Source Code Management by market share. Followed by Git and Bitbucket

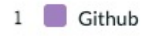

2 📕 Git

5

3 📕 Bitbucket

GitLab.

4 Microsoft Team Foundation Server (TFS)

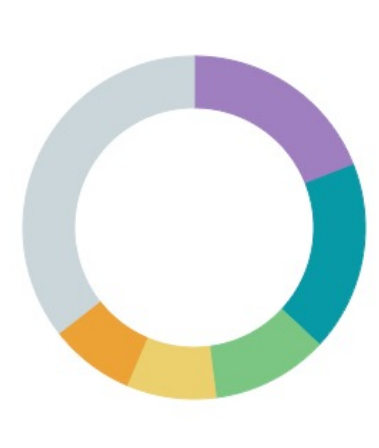

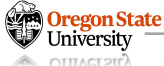

- How can we use?
  - Let's do an exercise with GitHub
  - Create a repository for the homework
  - Create a file and modify its content
  - Save the file and push to the repository
  - Git commands we will use:
    - \$ git clone <a remote repository url>
    - \$ git add <files or a dir>
    - \$ git commit -m "message"
    - \$ git push
    - \$ git pull

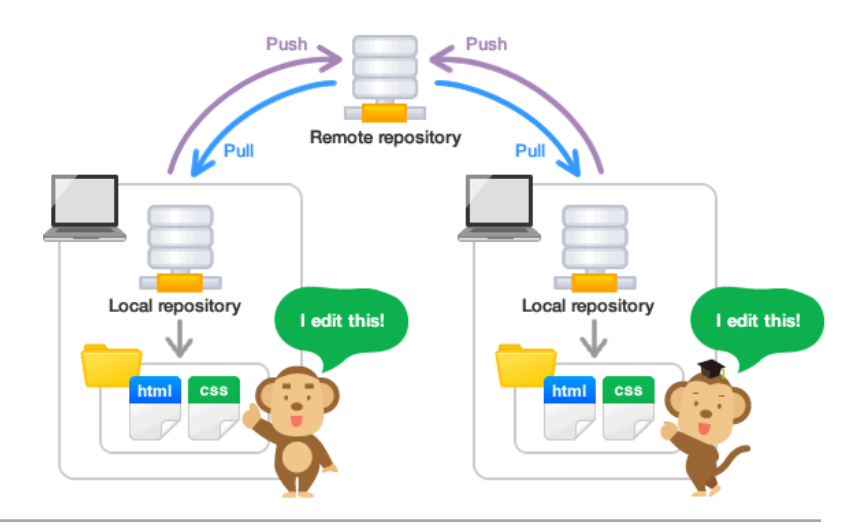

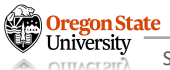

## EDITORS (VIM)

- Basic functions
  - Open a file: vim <filename>
  - Two modes command and edit modes
  - Command modes
    - Store the file: :w / Exit: :q / Store and exit: :wq
    - Insert mode: i / Insert in a newline: o
    - Remove texts: d <up-arrow|down-arrow>, dd, u
    - Undo the edits: u
    - Search texts: /<rexpr>
    - Replace texts: :%s/<old-rexpr>/<new-rexpr>/g
    - Copy and paste texts: yy, d<#lines> + <up/down>, p
  - Edit modes
  - Others
    - Split screens: :sp, ctrl+w+v / Move a cursor between screens: ctrl+w+w

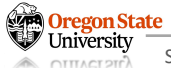

## EDITORS (VIM) - CONT'D

• Let's write an example program "overflow.c"

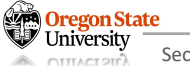

## VERSION CONTROL + EDITOR (VIM)

#### • A sample C program: overflow.c

```
#include <stdio.h>
#include <errno.h>
#include <stdlib.h>
#include <stdlib.h>
```

```
static int buffer_size = 10;
```

```
int store_name_and_print(char *buffer, char *sinput)
```

```
if (sinput == NULL) {
    printf("Error: the argument string is NULL, abort.\n");
    return -1;
}
```

```
// copy the string to my buffer
strcpy(buffer, sinput);
```

```
// check what's in the buffer
printf("My buffer holds: %s\n", buffer);
```

```
// Here, as a CS student, we will do something with buffer...
```

#### return 0;

Oregon State University

#### // continue from the left...

```
int main(int argc, char *argv[])
```

```
{
```

```
char *buffer = (char *) malloc(buffer_size);
int ret = 0;
```

```
// print your name in the argument
if (argc == 2) {
    ret = store_name_and_print(buffer, argv[1]);
}
else if (argc > 2) {
    printf("Error: too many arguments are given - %d, abort.\n", argc);
    return -E2BIG;
}
else {
    printf("Error: no name given, abort.\n");
    return -1;
```

```
return ret;
```

- How can we use?
  - Let's do an exercise with GitHub
  - Create a repository for the homework
  - Create a file and modify its content
  - Save the file and push to the repository
  - Git commands we will use:
    - \$ git clone <a remote repository url>
    - \$ git add <files or a dir>
    - \$ git commit -m "message"
    - \$ git push
    - \$ git pull

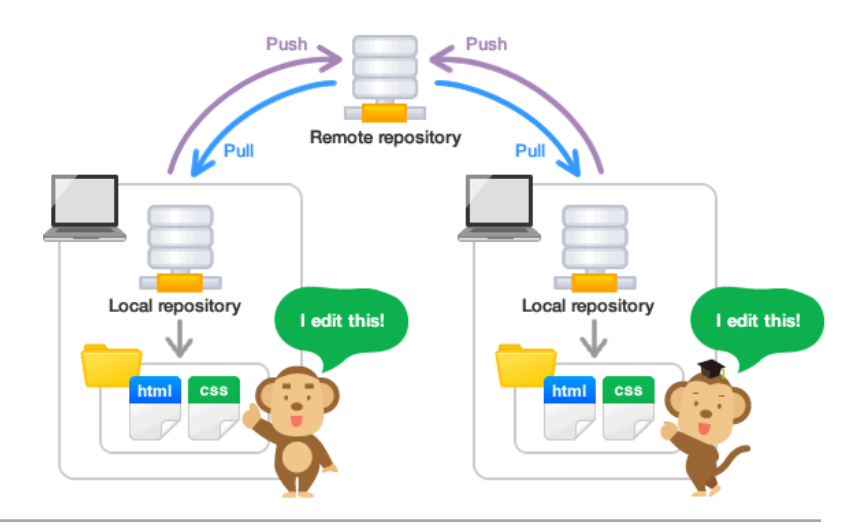

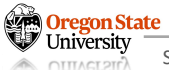

### **TOPICS FOR TODAY**

#### • Preliminaries

- Connect to OS I server
- Shell + script
- Version control and editors (vim)
- C Reviews
- Debugging (GDB)

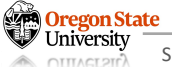

### **C** REVIEW

• Revisit the sample C Program: overflow.c

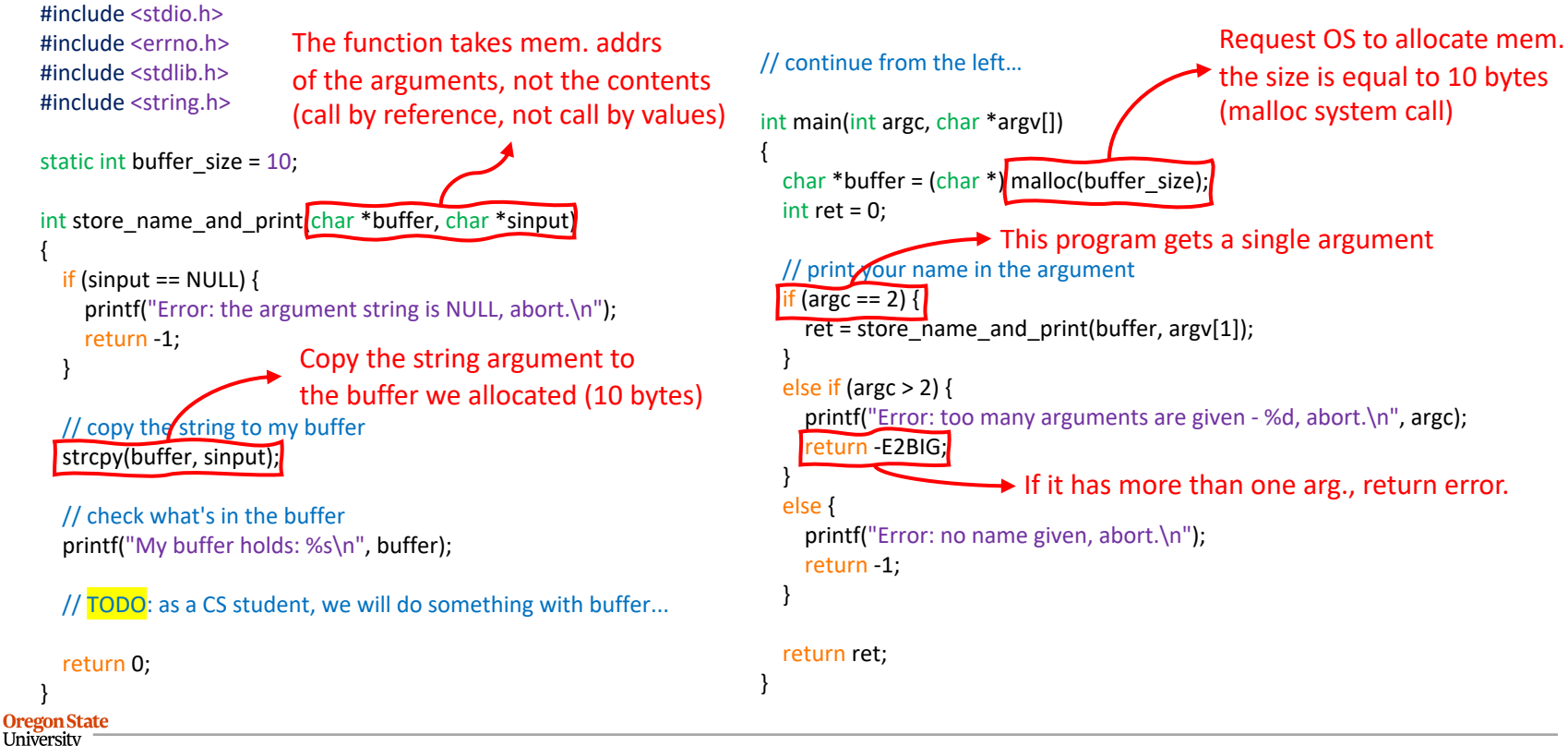

Secure AI Systems Lab :: CS 344 - Operating Systems I

#### $\boldsymbol{C}$ review: how c store string in memory

• Sample C program: overflow.c

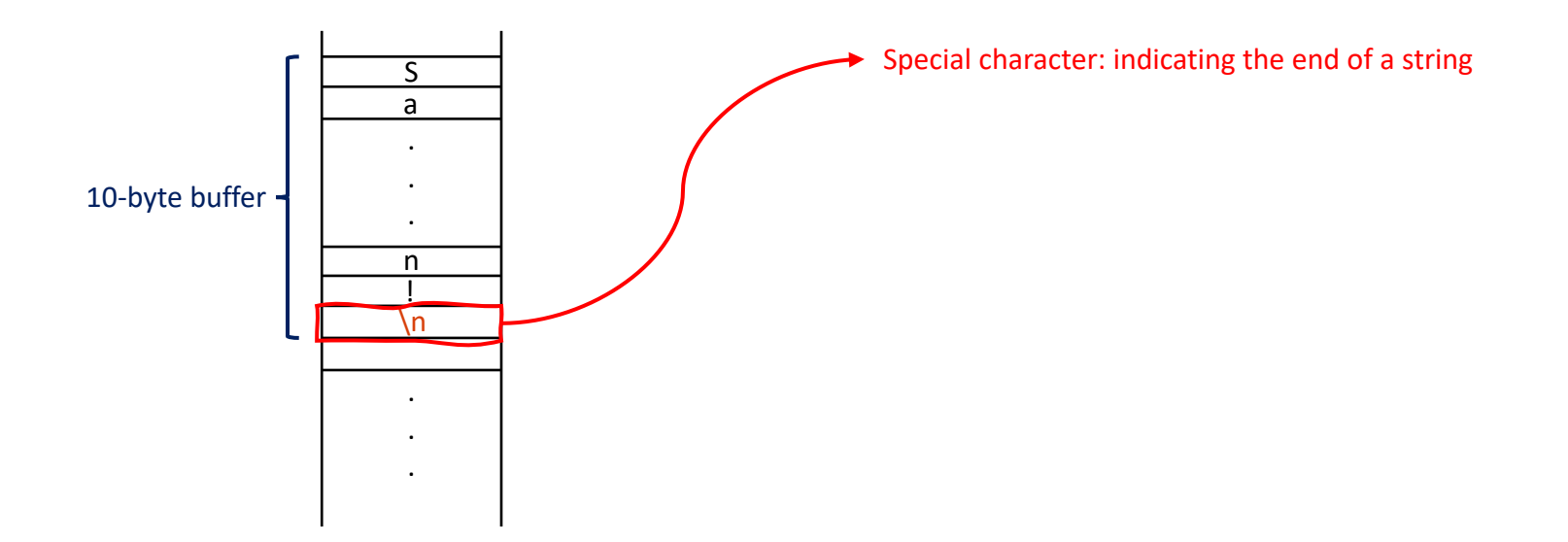

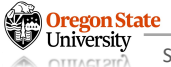

#### $\boldsymbol{C}$ review: $\boldsymbol{C}$ does not manage memory automatically

- Sample C program: overflow.c
  - len(sinput) < 10: We're okay</pre>
  - len(sinput) >= 10: It overwrites some unknown memory locations

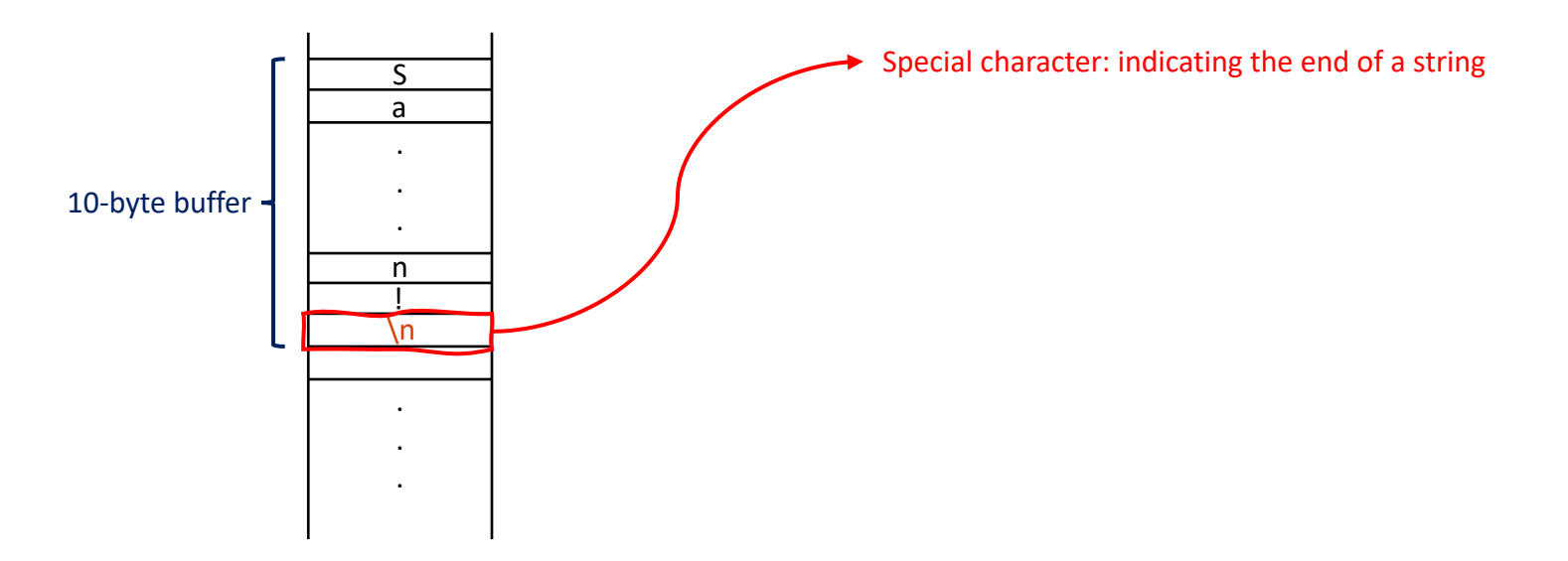

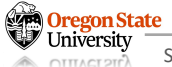

#### $\boldsymbol{C}$ review: Buffer overflow security vulnerability

- Sample C program: overflow.c
  - len(sinput) < 10: We're okay</pre>
  - len(sinput) >= 10: It overwrites some unknown memory locations

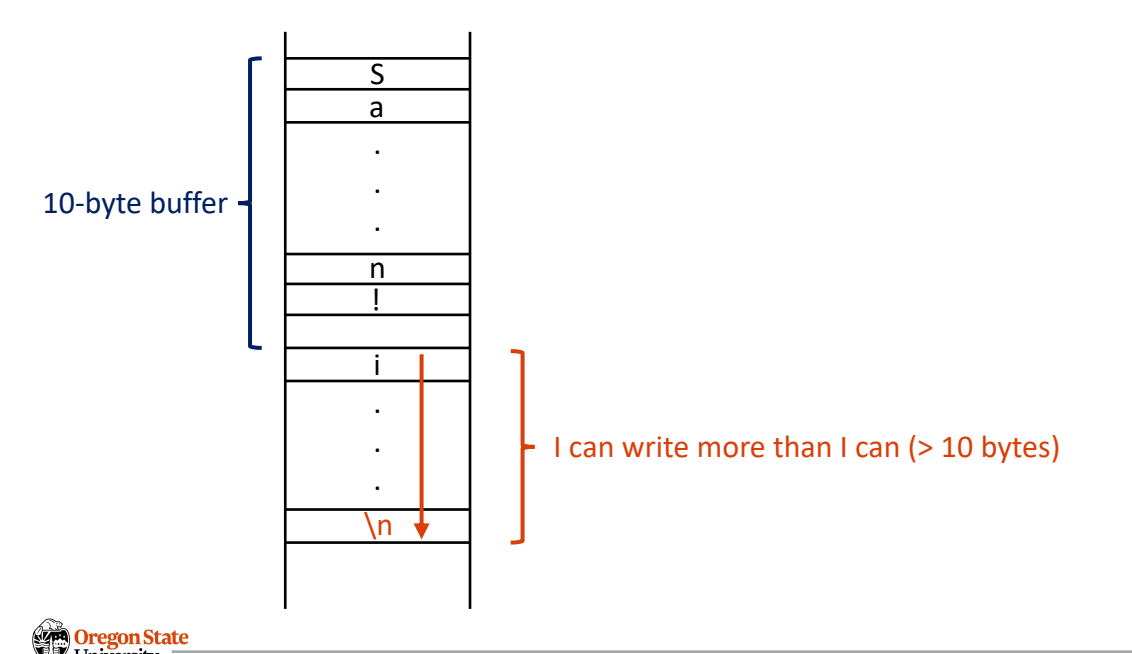

#### **C** REVIEW: BUFFER OVERFLOW SECURITY VULNERABILITY

- Sample C program: overflow.c
  - len(sinput) < 10: We're okay</pre>
  - len(sinput) >= 10: It overwrites some unknown memory locations

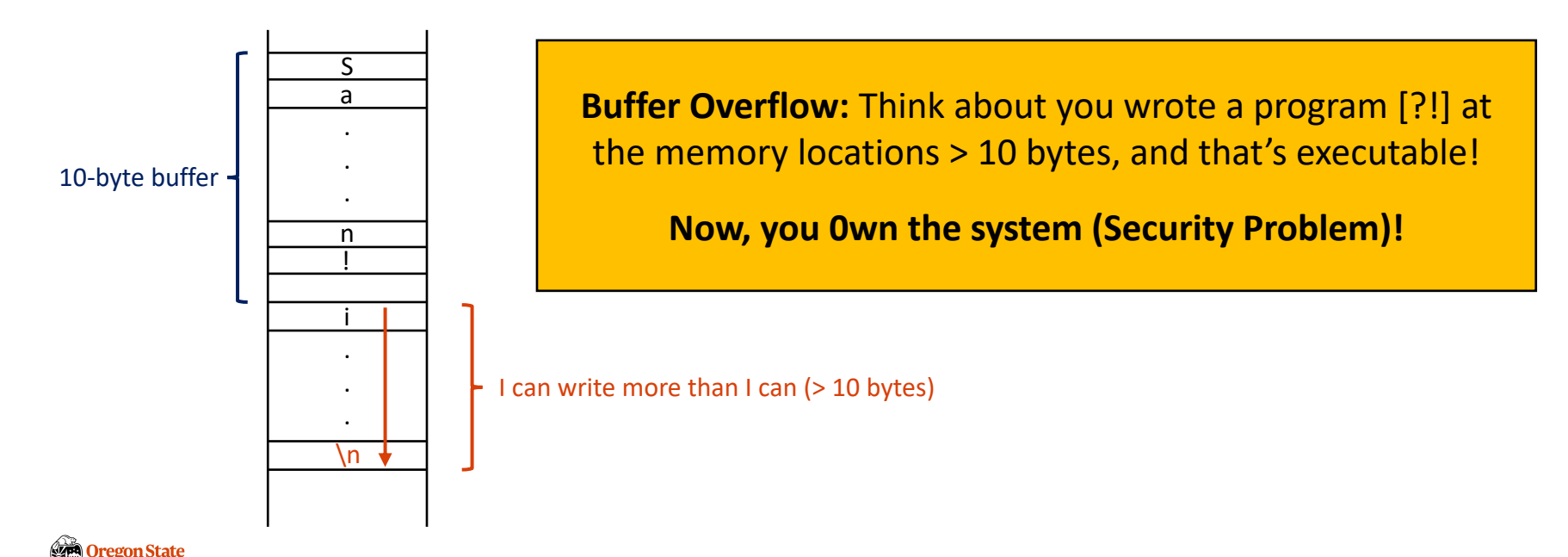

### **C** REVIEW: SOLUTION

#### • Secure programming practices

```
#include <stdio.h>
#include <errno.h>
                          Copy the string exactly 10 bytes
#include <stdlib.h>
                          and then truncate the rest of it!
#include <string.h>
static int buffer size = 10;
int store name and print(char *buffer, char *sinput)
  if (sinput == NULL) {
    printf("Error: the argument string is NULL, abort.\n");
    return -1;
  // copy the string to my buffer
 strncpy(buffer, sinput, buffer_size);
```

// check what's in the buffer
printf("My buffer holds: %s\n", buffer);

```
// TODO: as a CS student, we will do something with buffer...
```

#### return 0;

Oregon State University

```
// continue from the left...
```

```
int main(int argc, char *argv[])
```

```
char *buffer = (char *) malloc(buffer_size);
int ret = 0;
```

```
// print your name in the argument
if (argc == 2) {
    ret = store_name_and_print(buffer, argv[1]);
}
else if (argc > 2) {
    printf("Error: too many arguments are given - %d, abort.\n", argc);
    return -E2BIG;
}
else {
    printf("Error: no name given, abort.\n");
    return -1;
}
```

```
return ret;
```

### **TOPICS FOR TODAY**

#### • Preliminaries

- Connect to OS I server
- Shell + script
- Version control and editors (vim)
- C Reviews
- Debugging (GDB)

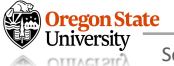

### DEBUGGING WITH GDB

- Types of errors we will face:
  - Static errors, such as syntax errors
    - Relatively easy to fix; GCC provides error messages
  - Runtime errors, such as buffer overflow:
    - Hard to fix
    - Program runs, but does not provide the expected outputs
    - ...

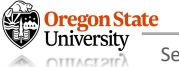

#### DEBUGGING WITH GDB

- <u>GDB</u>: a tool for debugging C programs in runtime
  - Pre-requisite:
    - Compile our program with debug symbols (-g): gcc -g <source file> -o <output file>
    - Run the executable with gdb: gdb ./<output file>

#### - Useful commands:

- See lines of codes: list <line #>, list
- Breakpoints: break <line #>
- Run: run / step (if you want to execute one line of code at a time)
- Backtrace: bt
- Print variables: p <variable name>
- Clear the screen: ctrl + I
- ... <u>More</u>

This bt command prints out a list of functions called The list of fn will be printed as FILO order like "stack" #0 store\_name\_and\_print #1 main

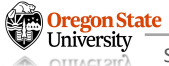

#### **B**UFFER OVERFLOW EXPLOIT

#### • Sample exploit: subvert.c

```
(base) os1 ~/temp 1012$ ./subvert
Enter your password:
thesecretbuff
Correct password, login!
Now you are allowed to run some private queries
(base) os1 ~/temp 1013$ ./subvert
Enter your password:
hackerishere
[Error] incorrect password
(base) os1 ~/temp 1013$ ./subvert
Enter your password:
[Error] incorrect password
Now you are allowed to run some private queries
Seamentation fault
(base) os1 ~/temp 1013$
```

#include <stdio.h>
#include <string.h>

```
int main(int argc, char *argv[]) {
    char buf[15];
    int pass = 0;
```

// read a name from the command line
printf("Enter your password: \n");
gets(buf);

```
if (strcmp(buf, "thesecretbuff")) {
    printf("[Error] incorrect password\n");
```

```
else {
```

printf("Correct password, login!\n");
pass = 1;

```
// read a ssn from the command line
if (pass) {
    printf("Now you are allowed to run some private queries\n");
```

return 0;

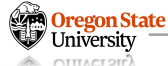

#### **B**UFFER OVERFLOW EXPLOIT

- Sample C program: subvert.c
  - Normal: the password I type will be stored into the 15-byte buffer
  - Attack: the password "hhhhh...hhh" will go over the 15-byte limit
  - Real-world cases: <u>Heartbleed</u>, <u>Shellshock</u>

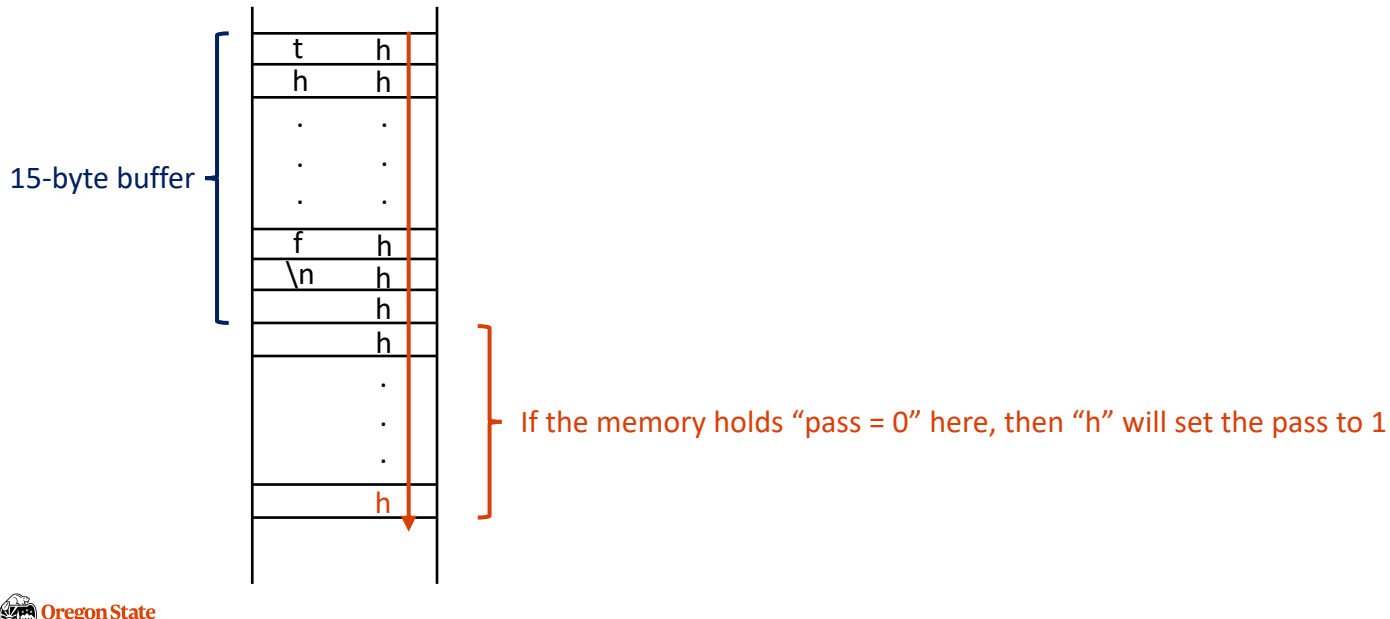

### DEBUG THIS CODE WITH GDB

• Let's inspect the buffer status with GDB

#include <stdio.h>
#include <string.h>

```
int main(int argc, char *argv[]) {
    char buf[15];
    int pass = 0;
```

// read a name from the command line
printf("Enter your password: \n");
gets(buf);

```
if (strcmp(buf, "thesecretbuff")) {
    printf("[Error] incorrect password\n");
}
else {
    printf("Correct password, login!\n");
    pass = 1;
}
```

// read a ssn from the command line
if (pass) {
 printf("Now you are allowed to run some private queries\n");
}

return 0;

### TOPICS FOR TODAY

- Preliminaries
  - Connect to OS I server
  - Shell + script
  - Version control and editors (vim)
  - C Reviews
  - Debugging (GDB)

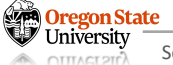

# **Thank You!**

Mon/Wed 12:00 - 1:50 PM (LINC #2000)

Sanghyun Hong

sanghyun.hong@oregonstate.edu

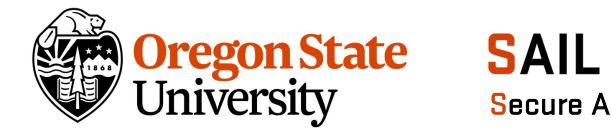

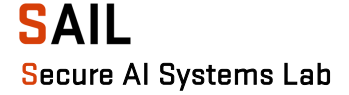